## Atelier N 3 Excel : formules de calculs et fonctions

## Structure des formules de calcul

Commencez toujours votre calcul par le signe =, ensuite sans laisser d'espaces, placez un chiffre suivi d'un signe suivi d'un autre chiffre, etc. Ajoutez des () si cela s'avère nécessaire.

Exemples :

- =45-32 (Excel affichera la réponse : 13)
- =(45-32)^2/10 (Excel affichera la réponse : 16.9)

## Travail demandé :

- 1. Calculez et affichez 45+46 dans la cellule A1
- 2. Calculez et affichez **45-4** dans la **cellule A2**
- 3. Calculez et affichez 45\*46 dans la cellule A3
- 4. Calculez et affichez 1120/6 dans la cellule A4
- 5. Calculez et affichez **45^2** dans la **cellule A5**
- 6. Recopiez puis complétez ce tableau :

|    | А              | В        | С |  |
|----|----------------|----------|---|--|
| 1  |                | Résultat |   |  |
| 2  | Addition       |          |   |  |
| 3  | Soustraction   |          |   |  |
| 4  | Multiplication |          |   |  |
| 5  | Division       |          |   |  |
| 6  | Puissances     |          |   |  |
| 7  |                |          |   |  |
| 8  |                |          |   |  |
| 9  |                | 34       | 4 |  |
| 10 |                |          |   |  |

7. Lancer le logiciel tableur « Microsoft Excel » et saisir ce tableau :

|            | Prix d'une<br>chambre | Prix petit<br>déjeuner | Prix<br>déjeuner | Prix dîner | Pension<br>complète |
|------------|-----------------------|------------------------|------------------|------------|---------------------|
| El Mouradi | 60,000 TND            | 4,000 TND              | 12,000 TND       | 15,000 TND |                     |
| Chichkhan  | 55,000 TND            | 6,000 TND              | 10,000 TND       | 12,000 TND |                     |
| Pyramide   | 25,000 TND            | 7,000 TND              | 9,000 TND        | 10,000 TND |                     |
| Kheops     | 30,000 TND            | 5,000 TND              | 7,000 TND        | 9,000 TND  |                     |
| Le prince  | 45,000 TND            | 4,000 TND              | 6,000 TND        | 6,000 TND  |                     |
| Lella Baya | 75,000 TND            | 8,000 TND              | 15,000 TND       | 20,000 TND |                     |

8. Mettre en forme le tableau :

1ère Ligne :

- Couleur de remplissage : Citron vert
- Couleur de police : Bleu foncé
- Police : Trebuchet Ms
- Taille : 11
- Style : Gras
- Alignement : Centré verticalement et horizontalement, Renvoyer à la ligne automatiquement

1ère Colonne :

- Couleur de remplissage : Bleu clair
- Couleur de police : Blanc
- Police : Trebuchet Ms
- Taille : 11
- Style : Gras
- Alignement : Centré verticalement et horizontalement
- 9. Enregistrer le tableau avec le nom « Tarif des hôtels en Tunisie » dans votre dossier personnel.
- 10. Calculer la pension complète pour chaque hôtel.
- 11. Insérer cette colonne après la 1ère colonne.

| Nombre<br>d'étoiles |
|---------------------|
| 5                   |
| 5                   |
| 3                   |
| 3                   |
| 4                   |
| 5                   |

12. Insérer ces lignes au dessous du tableau

| Somme   |  |
|---------|--|
| Moyenne |  |
| Maximum |  |
| Minimum |  |

13. Calculer la somme, la moyenne, le maximum et le minimum des pensions complètes.

14. Enregistrer votre travail.